# Créer un QR-Code avec Firefox

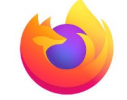

#### 1. C'est quoi un QR-Code ?

Le QR-Code est un carré de pixels qui permet d'accéder à un lien internet ou à un contenu texte depuis un smartphone ou une tablette grâce à une appli Lecteur de QR-Code.

Intérêt : Le QR-Code est affiché en version papier, il suffit de le scanner pour ouvrir la page internet ou afficher le texte.

# Attention : pour accéder à une page internet, il faut que le smartphone ou la tablette soit connecté à internet, par wifi ou par réseau 4G.

*Exemple : QR Code du site de la circonscription de Beaune* 

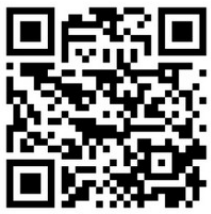

Il est possible de créer des QR-Code pointant vers une page internet directement depuis le navigateur Firefox.

| 2. Ajout du module c                                                                                         | omplémentaire dans Firefox                                                                                |                                                                                                    |                          |
|----------------------------------------------------------------------------------------------------|----------------------------------------------------------------------------------------------------|----------------------------------------------------------------------------------------------------|--------------------------|
| <ul> <li>→ Ouvrir le navigateur</li> <li>Au bout à droite de la l</li> <li>En haut de la page, sa</li> </ul> | internet Firefox<br>barre d'adresse, cliquer sur ≡<br>aisir puis valider la recherche.                    | puis sur 🗼 Module                                                                                                    | s complément Ctrl+Maj+A  |
| Découvrez davantag                                                                                           | e de modules QR Code (Gener                                                                               | ator and Reader)                                                                                                    | Q                        |
| Choisir                                                                                                    | QR Code (Generator and Re<br>Generate QR Code from the url<br>And decode QR Code in image.<br>★★★★★ Cople | eader)<br>of current page, link or                                                                                     | r selected text.         |
| + Ajouter                                                                                                    | à Firefox                                                                                                 | ns. <b>mozilla.org</b> /fr/firefox/a                                                                                   | addon/qrcod              |
|                                                                                                    | Ajouter QR<br>Votre perm<br>• Accéder<br>En savoir p                                                      | Code (Generator and Read<br>ission est nécessaire pour :<br>à vos données pour tous les<br>lus à propos des permission | der) ?<br>sites web<br>s |
|                                                                                                    | <u>A</u> joute                                                                                            | 4                                                                                                    | \ <u>n</u> nuler         |

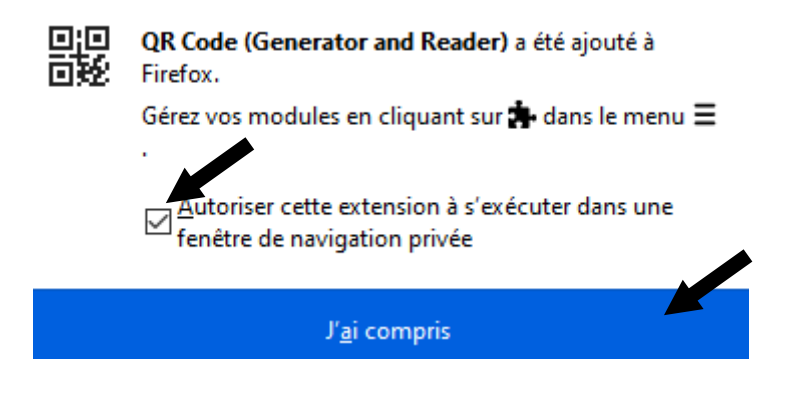

## 2. Création du QR-Code

Dans Firefox, ouvrir la page internet vers laquelle le QR-Code devra pointer.

| 🛛 🔏 ien21-beaune.ac-dijon.f                                                                          | 120 % 😶 🕎 🎇 🖠                  | Ł                                                                                                    |  |
|----------------------------------------------------------------------------------------------------|--------------------------------|----------------------------------------------------------------------------------------------------|--|
| Cliquer sur l'icone QR-Code q                                                                        | ui s'affiche au bout de la bar | re d'adresse                                                                                                    |  |
| Le QR-Code s'affiche.                                                                                |                                |                                                                                                    |  |
| <b>Clic droit</b> dessus pour copier<br>l'image (et la coller dans un<br>document texte à imprimer   |                                | tementaux                                                                                                    |  |
| dans lequel est écrit le nom<br>du site en toutes lettres pour<br>le reconnaître ensuite)            |                                | Affic <u>h</u> er l'image<br>Copier l'im <u>age</u>                                                                                |  |
| ou enregistrer l'image<br>(nommer l'image du nom du<br>site internet pour le<br>reconnaître ensuite) | QUE                            | Enregistrer l'image sous<br>Envoyer l'image par courriel<br>Choisir l'image comme fon <u>d</u> d'écran<br>Informations sur l'image |  |

### 4. Lecture d'un QR-Code

Sur **iPad**, l'appareil photo lit les QR-Code.

Sur tablette **Android**, il existe de nombreuses applications Lecteur de QR-Code. Exemple d'appli sans publicité et gratuite pour tablettes Android :

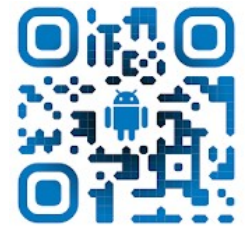

Lecteur QR et code à barres - Sans publicité Arjona Software